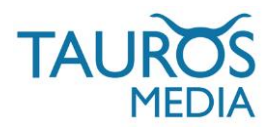

# **SEOSHOP - MAILCHIMP APP**

# V2.1 (BETA)

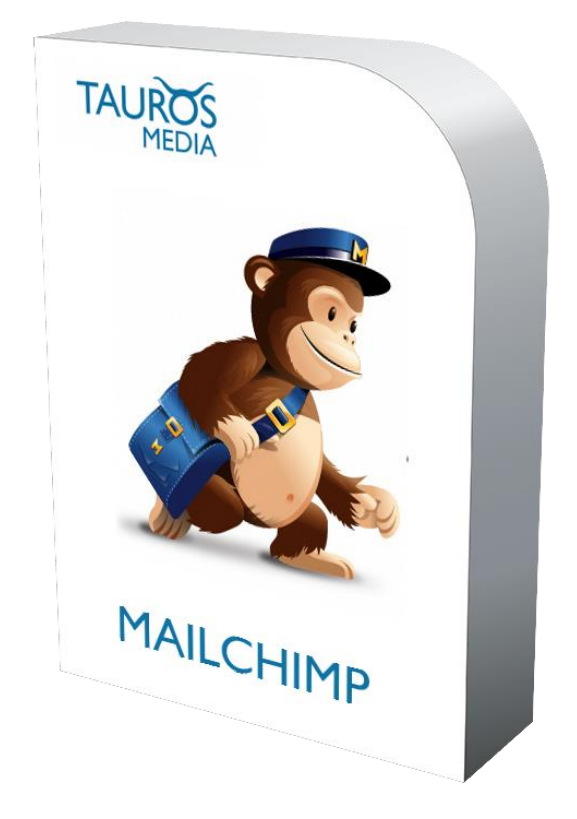

# **INSTALLATION & USER MANUAL**

## V2.1 JUNE 20, 2015

BROUGHT TO YOU BY SEOSHOP GROUP B.V., KEIZERSGRACHT 313 1016EE AMSTERDAM THE NETHERLANDS INFO@GETSEOSHOP.COM

DEVELOPED BY TAUROS MEDIA NEDERLAND B.V. POSTBUS 75035, 1077 AA AMSTERDAM INFO@TAUROSMEDIA.COM

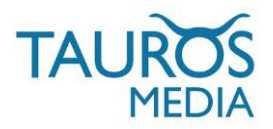

# 1. INDEX

| 1  | Index                       | 2  |
|----|-----------------------------|----|
| 2  | Introduction                | 3  |
| 3  | Package                     | 3  |
| 4  | Requirements                | 3  |
| 5  | Mailchimp configuration     | 4  |
| 6  | App installation in SEOshop | 6  |
| 7  | App configuration           | 9  |
| 8  | Ecommerce 360               | 12 |
| 9  | Change log                  | 15 |
| 10 | FAQ                         | 15 |
| 11 | Contact                     | 15 |

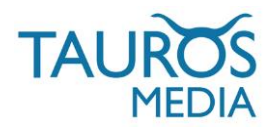

### 2. INTRODUCTION

SEOshop is a hosted eCommerce solution that allows you to set up and run your own online store. It is one of the fastest growing SaaS e-Commerce platforms of Europe. Read more about SEOshop at: http://www.getseoshop.com

Mailchimp on the other hand is used by more than 3 million people to create, send, and track email newsletters.

Tauros Media's SEOshop-Mailchimp app is result of an endeavour to successfully integrate the 2 platforms. This app is developed for webshop owners who have a SEOshop webshop and want to manage their email campaigns via Mailchimp.

It was developed in co-operation with SEOshop and adheres to highest standards of development practises. It is also tested, approved and supported by SEOshop. The app itself is very easy to install, configure and use.

Tauros Media's SEOshop-Mailchimp app has following features:

- Its exports your SEOshop newsletter subscription data to your Mailchimp list.

- You can export your SEOshop order data to your Mailchimp account. Exported order data will contain useful information like email id, order date & time, order total amount, shipping cost, tax, SEOshop store id, product id, product SKU, product name etc.

- It will export customer data like first name, last name, email address, location etc.

- You can use order and customer data to create segmentation criteria in a list and design your email campaigns in more focussed and concentrated ways.

- It is also compatible with Mailchimp eCommerce360 feature. You can send campaigns from your Mailchimp account and orders generated in SEOshop as a result of that campaign can be tracked in Mailchimp reports section.

#### 3. PACKAGE

3.1. SEOshop-Mailchimp app. You can subscribe to the app from SEOshop App store.

3.2. App installation & user manual. You can download this or request it via mail.

#### 4. REQUIREMENTS

4.1. Valid subscription of SEOshop webshop and working knowledge of its backoffice.

4.2. Valid Mailchimp account and working knowledge of its backend. If you do not already have a Mailchimp account, you can create from here: https://login.mailchimp.com/signup?

From this point onwards we will assume that you have already subscribed to SEOshop and Mailchimp services.

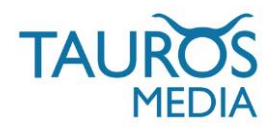

### 5. MAILCHIMP CONFIGURATION

Before you start using SEOshop-Mailchimp app you need to take following 2 actions in your Mailchimp account.

5.1. Create a 'list' that will hold your SEOshop data. You can know more about creating lists in Mailchimp from here: http://kb.mailchimp.com/article/how-do-i-create-a-new-list You can also use any of your existing Mailchimp lists if you want.

5.2. Create an API key for the app.

The app will need an API key to connect your SEOshop and Mailchimp account. Read more about API keys here: http://kb.mailchimp.com/article/where-can-i-find-my-api-key

5.2.1 To create a new API key login to your (already existing) Mailchimp account: https://login.mailchimp.com

| ~        | <b>E</b>       |
|----------|----------------|
| Username | I forgot       |
| Password | I forgot       |
| Log In   | Stay logged in |

5.2.2 It will show your Mailchimp dashboard once you successfully login. From there, go to 'Account'.

| 3 | Campaigns | Templates | Lists | Reports    | Automation   |           |     | S           | <b>Satya</b><br>Tauros Media Nederland B.V | * | Help | Q |
|---|-----------|-----------|-------|------------|--------------|-----------|-----|-------------|--------------------------------------------|---|------|---|
|   |           |           |       |            |              |           |     | Notificatio | ons                                        | > |      |   |
|   |           |           | D     | ashbo      | ard          | Create Ca | amp | Profile     |                                            |   |      |   |
|   |           |           |       |            |              |           |     | Account     |                                            |   |      |   |
|   |           |           | Re    | ecently se | nt campaign: |           |     | Support     |                                            |   |      |   |
|   |           |           |       |            |              |           |     | Log Out     |                                            |   |      |   |
|   |           |           |       |            |              |           |     | © 2001–2    | 015 MailChimp®. All rights reserved        |   |      |   |

5.2.3 Once on Account page go to Extras > API keys

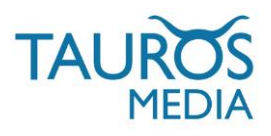

Help

0

|  | Campaigns Templates | Lists Rep | oorts Automation | S | Satya<br>Tauros Media Nederland B.V | ~ |
|--|---------------------|-----------|------------------|---|-------------------------------------|---|
|--|---------------------|-----------|------------------|---|-------------------------------------|---|

## Tauros Media Nederland B.V

| Account settings 👻 🛛 Billing 👻 | Extras 🖌 Integ  | rations l  | Rewards 🛩              |                                  |
|--------------------------------|-----------------|------------|------------------------|----------------------------------|
|                                | API keys        |            |                        |                                  |
| Current Plan: Forever Free     | Registered apps |            |                        |                                  |
| Subscribers                    | Add-ons         | 4 of 2,000 | Sends                  | 7 of 12,000                      |
| Plans & Credits                |                 |            | 11,993 sends remaining | Sends remaining will reset Jul 1 |

5.2.5 On this page you need to create a new API key which will then be used in app configuration. Click on 'Create a Key' button and it will create a new key automatically.

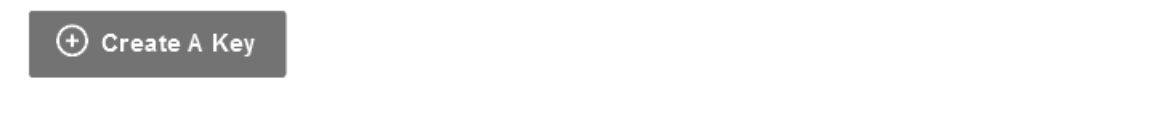

5.2.6 Keep this new key you created handy. You will need it during app configuration step.

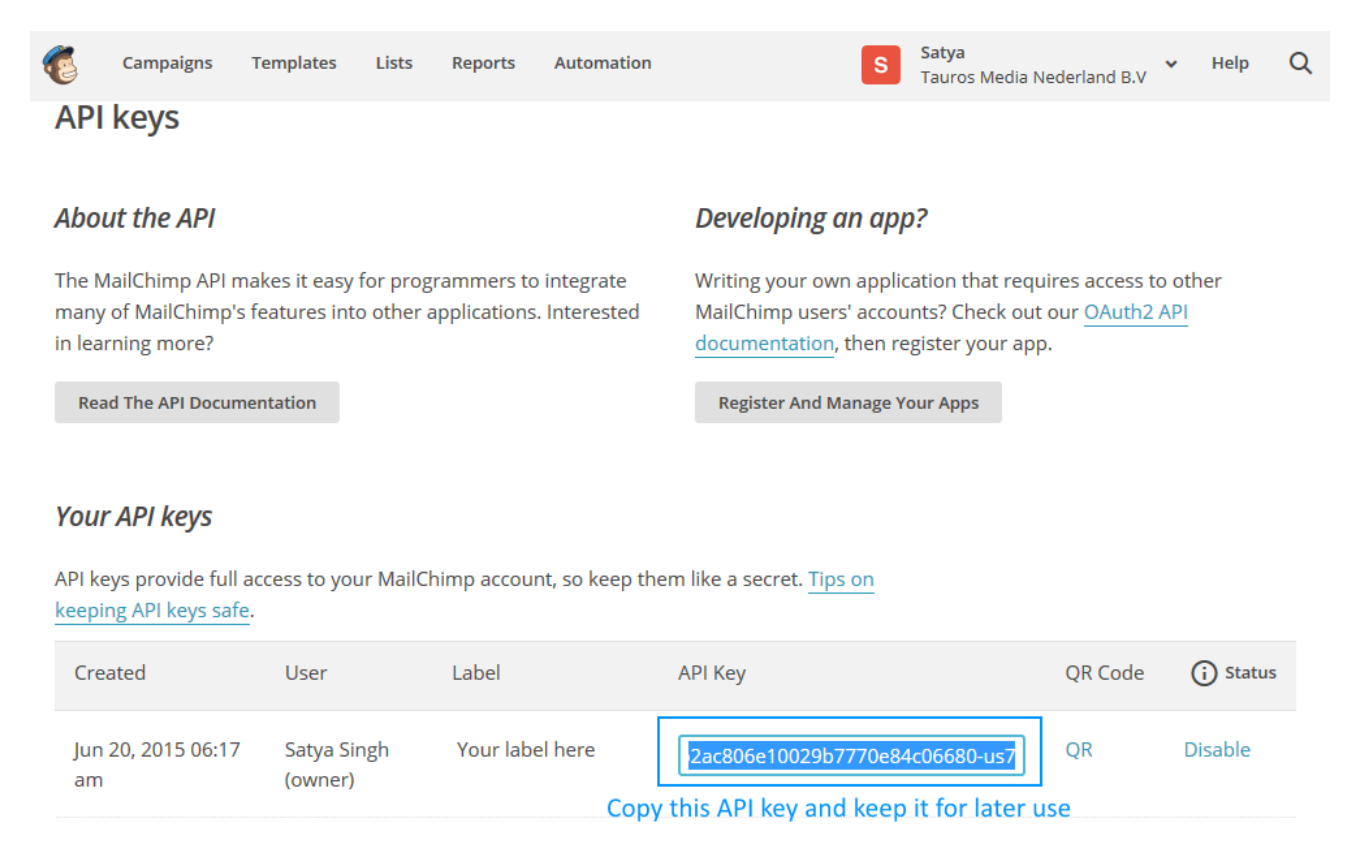

This completes your Mailchimp configuration.

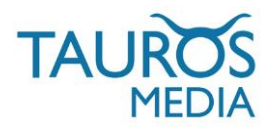

### 6. APP INSTALLATION IN SEOSHOP

6.1 To install the app you need to login to your SEOshop backoffice. https://seoshop.webshopapp.com/backoffice/

|     | SEOshop back office                           |
|-----|-----------------------------------------------|
|     | Please enter your e-mail address and password |
| ••• |                                               |
|     |                                               |
| -   |                                               |

6.2 Once logged in, go to the 'App store' and look for Mailchimp app block as shown in the image. Click on 'View app' button to go to the app description page.

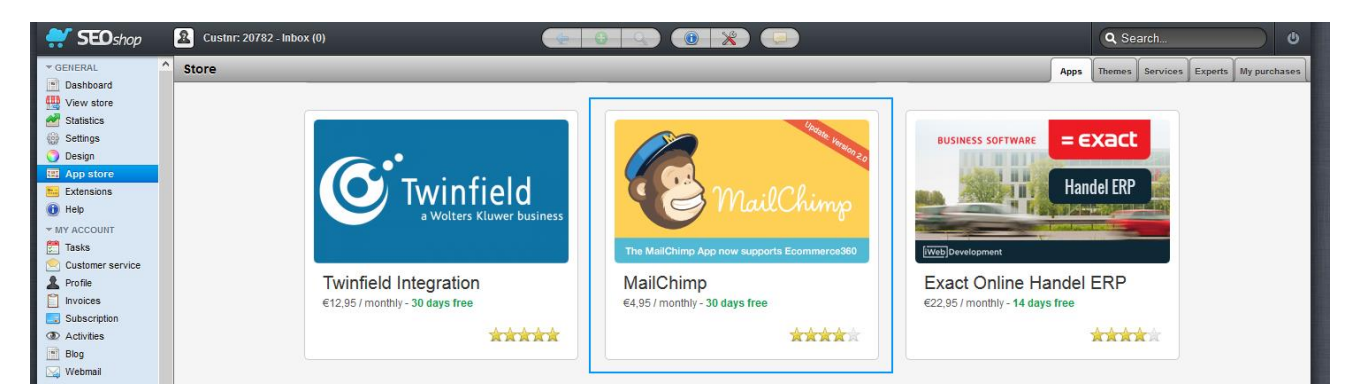

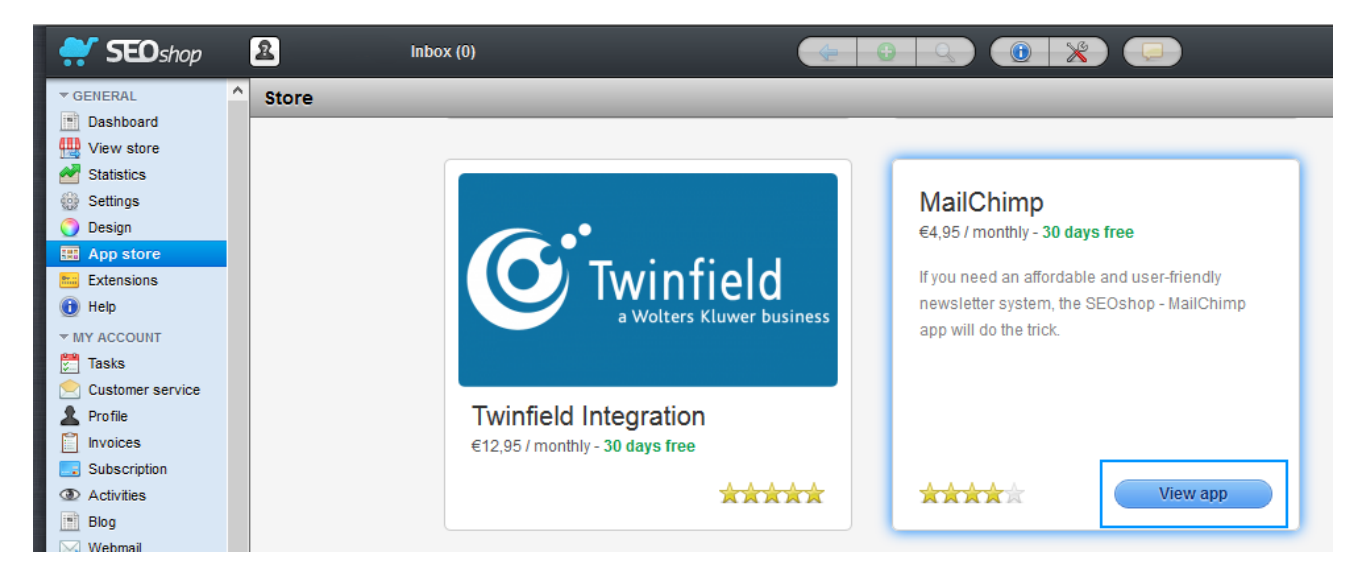

6.3 Once on app description page, you can read about the app, provide your ratings, reviews and most importantly buy this app. You can do so by clicking on the 'Buy app' button.

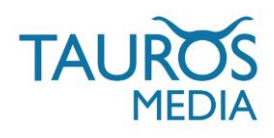

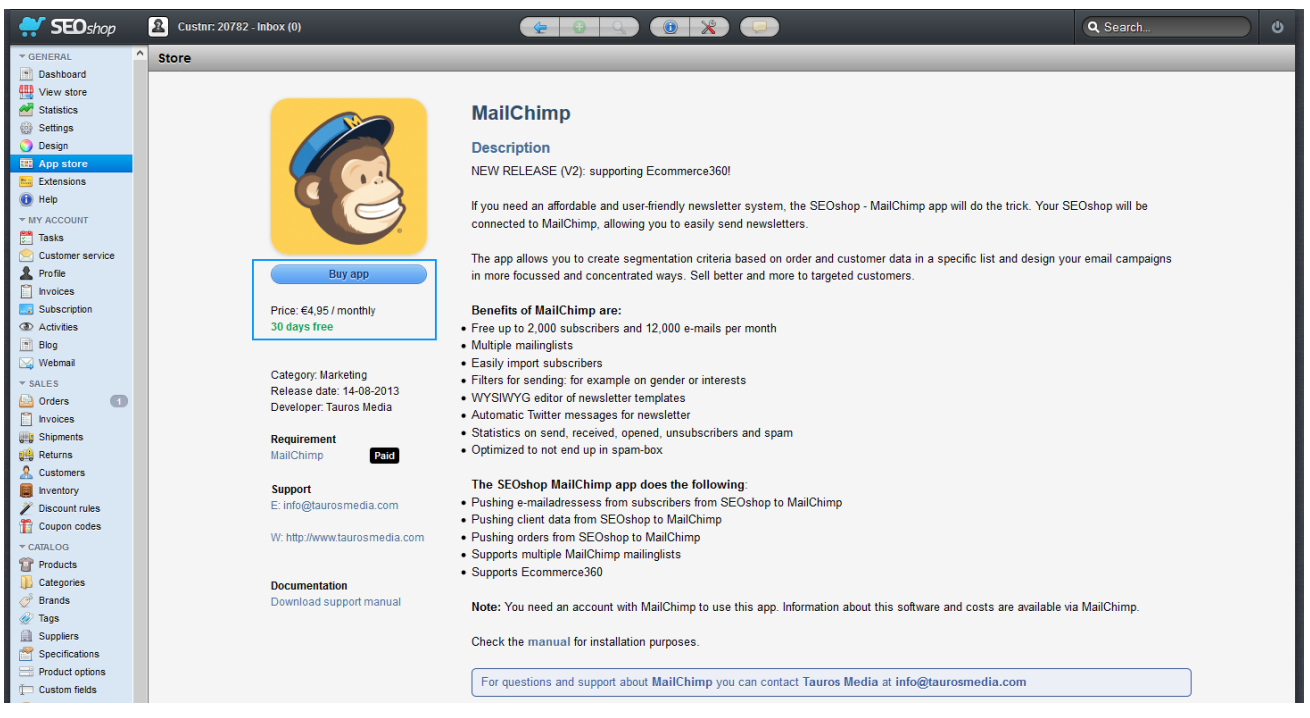

6.4 Once you click on 'Buy app' button it will ask you to fill in your SEOshop admin username and password. Note that you have to use SEOshop admin account details which have enough access to install an app. Fill in the access details and click on 'Next/Volgende' button to continue.

| If you need an affordable and use                | r-friendly newsletter system, the SE<br>trick.                   | Dshop - MailChimp app will do the                               |
|--------------------------------------------------|------------------------------------------------------------------|-----------------------------------------------------------------|
|                                                  | This app can read / write to your store.                         |                                                                 |
| MailChimp                                        | taur                                                             | os-test-3.webshop                                               |
| E-mail address                                   | Password                                                         | our store data.                                                 |
| By installing this app you agree<br>After you en | to the General terms and conditions and ter your SEOshop admin e | the possible costs for this app.<br>mail and password, click or |
|                                                  |                                                                  | $\bigcirc$                                                      |

TAUROS MEDIA USER MANUAL – SEOSHOP-MAILCHIMP APP V2.1

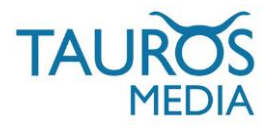

6.5 On this step SEOshop will inform you that the app will access your customer and order data. Click on 'Grant access / Goedkeuren' to continue.

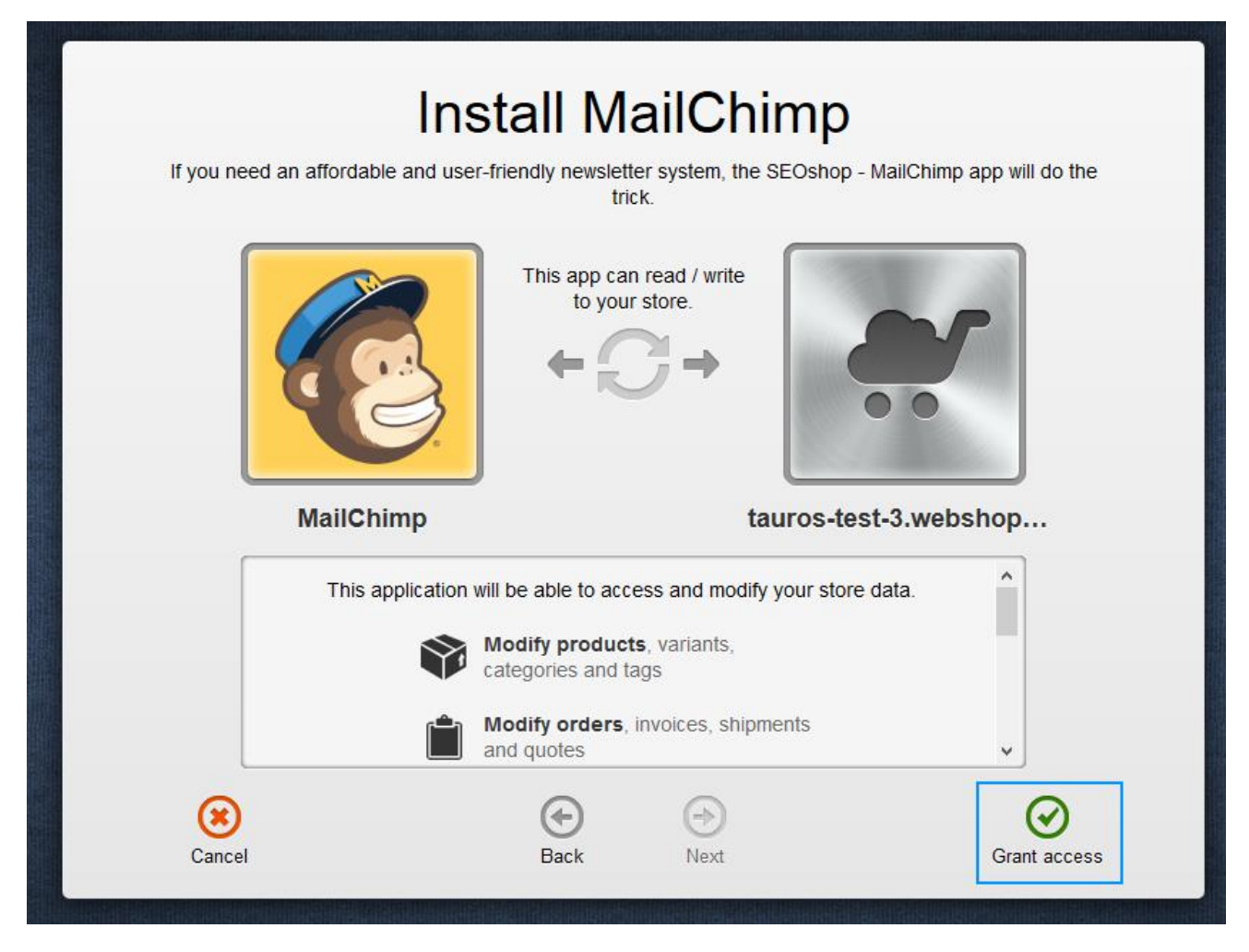

The app needs write access to automatically insert eCommerce360 tracking code to your SEOshop using API.

That will be the only time when the app will be writing something to your SEOshop. After the installation, the app will only read data from your SEOshop.

Once you approve, you will be redirected to the app login page and informed that the app was successfully installed.

6.6 You will receive your app access details (username and password) on the email id which was used during installation of the app. Please retrieve these details from your inbox and keep them handy and safe.

This completes the SEOshop-Mailchimp app installation process. Now let's configure the app.

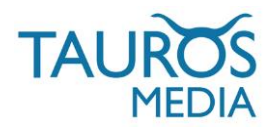

### 7. APP CONFIGURATION

7.1 Before you can start using the app you will have to login to app interface to configure it initially. Use the following URL to login to your SEOshop-Mailchimp app interface: http://seoshop.taurosmedia.com/seochimp/

| SEOshop Mailchimp App |                               |  |  |  |  |  |  |  |  |
|-----------------------|-------------------------------|--|--|--|--|--|--|--|--|
| 3                     | 🍊 MailChimp                   |  |  |  |  |  |  |  |  |
| Email                 |                               |  |  |  |  |  |  |  |  |
| Password              |                               |  |  |  |  |  |  |  |  |
|                       | Login                         |  |  |  |  |  |  |  |  |
| Forgot your passv     | word? Click here to reset it. |  |  |  |  |  |  |  |  |

The app login details were sent to you via email after app installation process from SEOshop app store.

7.2 Once logged in you will see following interface.

| Seoshop Maild                  | himp App |        |
|--------------------------------|----------|--------|
| Send Manually                  |          | Logout |
| Status: Awaiting configuration |          |        |
| Configuration                  |          |        |
| Api key                        |          |        |
| Api key                        |          |        |
| List                           |          |        |
| Please save your api key       | first    | -      |
| Send subscribers               | • Yes    | No     |
| Send customers                 | () Yes   | No     |
| Send orders                    | () Yes   | No No  |
| Double optin (for customers)   | Yes      | No     |
| Update existing subscriber     | O Yes    | No     |
| Send welcome email             | O Yes    | No     |
| Email type                     | HTML     | Text   |
| Send Automatically             | O Yes    | No     |
|                                |          |        |
|                                |          | Submit |
| Change Password                |          |        |
| New Account Password           |          |        |
| Confirm Password               |          |        |
|                                |          | Submit |

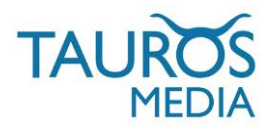

#### 7.3 Configuration options description:

Mailchimp Api key: You have to fill in your Mailchimp API key here. This has to be a valid key otherwise the app will not work. Refer to section 5.2 of this manual to know more about Mailchimp API keys.

List: This dropdown will show you the lists available in your Mailchimp account. Note that the list options will not show up initially. You have to first fill in a valid API key and click on 'Submit' button. This will connect the app to your Mailchimp account and then you can select a 'list' from the dropdown.

Send subscribers: Select yes if you want to export your SEOshop newsletter subscription data to Mailchimp. It will export customer data like first name, last name, email address, location etc. You can also choose to not send customer data by selecting no.

Send customers: Select yes if you want to export your SEOshop customer data to Mailchimp. It will export customer data like first name, last name, email address, location etc.

Note that this option will also add all your SEOshop customers to Mailchimp list, even those customers who have not subscribed to your SEOshop newsletter.

You can also choose to not send customer data by selecting 'no'.

Note that eCommerce360 tracking won't work if you select 'no' here, since it won't be able to send customer data.

Send orders: Select yes if you want to export your SEOshop order data to Mailchimp. It will send order data like email id used, order date & time, order total amount, shipping cost, tax, SEOshop store id, product id, product SKU, product name, category id, category name etc. You can also select to not send order data by selecting 'no'. Note that eCcommerce360 tracking won't work if you select 'no' here, since it won't be able to send

Note that eCcommerce360 tracking won't work if you select 'no' here, since it won't be able to send order data.

Note that sending customer and order data to Mailchimp does not mean that you will be able to see or manage that data in Mailchimp interface. It will be only available to you in the form of segment criteria in the list. Although, some customer data can be seen via eCommerce360 report section or via individual subscriber overview section.

Double optin: Select yes if you want to use the double option feature of Mailchimp. Read more about it at: http://kb.mailchimp.com/article/how-does-confirmed-optin-or-double-optin-work If double optin is enabled, the subscribed emails won't show in the list until customer clicks the link in the email they get for confirmation.

Important: You cannot disable 'Newsletter confirmation mail' in your SEOshop as of now. There is no such default configuration available in its backoffice.

On the other hand Mailchimp strongly suggests that you use their 'Double optin' feature. So your subscribers will receive 2 subscription confirmation mails (one from SEOshop and one from Mailchimp). They will have to confirm to Mailchimp for sure, otherwise their data won't be exported to Mailchimp. The best course of action for now is to re-frame your SEOshop subscription mail saying something like:

#### Thank you for your Newsletter subscription request.

You will be receiving a verification link soon via a separate email from Mailchimp. Please verify your subscription there.

And then you edit and customize your Mailchimp verification mail to be the main one.

Update existing subscriber: Select yes if you want to update existing data in your Mailchimp list.

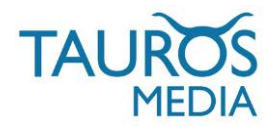

Send welcome mail: Select yes to send a welcome mail to the new subscriber. If double optin is enabled, selecting welcome email as yes will have no effect.

Email type: Mailchimp lets you & subscribers choose the email type. HTML is recommended.

Process automatically: Select yes if you want to send SEOshop data automatically to Mailchimp. This is recommended since that will make the app send SEOshop data to Mailchimp on regular basis.

Submit: Click on submit button to save the configurations. It will show the following message: Status: Configured and waiting

Note that you will have to submit the twice to get options in 'List id' field. On first submission the app will connect to the Mailchimp api and then only it will be able to fetch the list data from Mailchimp API. So then select your list and submit again.

You can also manually add the data in export queue by clicking on 'Send manually' button. It will display the following message once it has been added to the queue: Status: In Queue

Your data will be exported to Mailchimp on the next cron run. That's it. Your SEOshop-Mailchimp app configuration is done. If all instructions were followed correctly then your SEOshop will be connected to your Mailchimp account successfully.

You are now ready to use Mailchimp features on your SEOshop newsletter subscribers.

If you have configured it to process automatically then it will sync your SEOshop data with Mailchimp list the next time cron runs. Cron is set to run 24 hours at an interval of 30 mins.

Or you can choose to queue it manually as explained above.

Change password: You can change your SEOshop-Mailchimp app password from 'Change password' section.

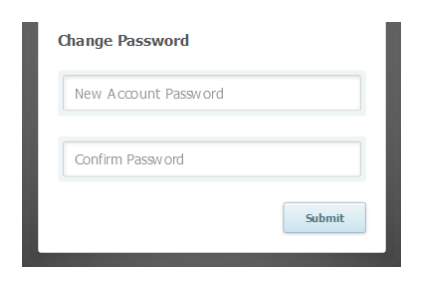

Logout: To logout from the app interface use the logout button present in top right corner.

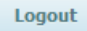

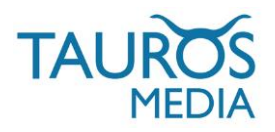

#### 8. ECOMMMERCE360

The SEOshop-Mailchimp app is now compatible to eCommerce360 feature of Mailchimp. This makes it possible to track individual visitors to your website from your MailChimp campaigns, capture order information, and pass it all it back to MailChimp. From there you can view purchase details, conversions, and total sales on the Reports page in your account. You'll even be able set up segments based on your subscribers' purchase activity.

Every campaign you want to track needs to be properly tagged by MailChimp. To set up the tracking you'll need to navigate to the Campaign info step of the Campaign Builder. On this step click on the eCommerce360 link tracking checkbox.

| Campaign Info         Name your campaign         Campaign with eConversations to manage replies Paid accounts only         Internal use only. Ec. "Newsletter Test#4"         Email subject       126 characters remaining         Vour email subject here!         How do lumits good subject line? Email support         From name       89 characters remaining         Taurosmedia       100 due the recipient's name in the message using merge tags to make it more personal and help avoid spam filters. For example, * [FNAME]** [LNAME]* will show 'To: Bob Smith' in the email instead of To: bob@example.com'. This is more personal and help avoid spam filters.         From email address       Specify * [MERGETAGS]* for recipient name         * [FNAME]*       * [FNAME]*         Discover who opens your campaigns by tracking the number of times an invisible we beacon embedded in the campaign is downloaded. Learn more       Commerce360 link tracking         O track dpens       Discover which campaign links were dicked, how many times they were clicked, now many times they were clicked, now many times they were clicked, now many times they were clicked, now many times they were clicked, now many times they were clicked, now many times they were clicked, now many times they were clicked, now many times they were clicked and the clicking.         Y Track plain-text clickis       required on free accounts         Discover which campaign links were clicked, how many times they were clicked, now many times they were clicked, now many tithe set hey were tawated tore they seactivi                                                                                                    | Campaign with eCommerce360 activated Basic - 1 Column                                                                   |                                                                                                    |
|----------------------------------------------------------------------------------------------------|----------------------------------------------------------------------------------------------------|----------------------------------------------------------------------------------------------------|
| Name your campaign         Campaign with eCommerce360 activated         Internal use only, Ec: Newsletter Test&*         Campaign with eCommerce360 activated         Internal use only, Ec: Newsletter Test&*         Campaign with eCommerce360 activated         Internal use only, Ec: Newsletter Test&*         Campaign with ecommerce360 activated         Your email subject         Your email subject here!         Your email subject here!         Your email subject here!         Tarosmedia         Des something subscribers will instantly recognize, like your company name.         From name       B9 characters remaining         Taurosmedia       Specify *  MERGETAGS * for recipient name         Saty@@taurosmedia.com       * FNAME  *         Saty@@taurosmedia.com       * FNAME  *         Yor cack opens       Discover who opens your campaigns by tracking the number of times an invisible web beacon embedded in the campaign is downloaded. Learn more       Yor conversions, and total sales on the reports page. You can also set up segments based on your subscribers' purchase activity. Learn more         O Track cicks Required on free accounts       CickTale link tracking         Discover which campaign links were clicked, how many times they were clicked, and who id the clicking.       Track visitors to your website from your MallChimp. Then you can also set up segments based on your subscribers' purchase activi                                                                                                    | Campaign Info                                                                                                    |                                                                                                    |
| Name your campaign       Use Conversations to manage replies Paid accounts only         Campaign with eCommerce360 activated       When enabled, we'll generate a special reply-to address for your campaign. We'll filter 'out of office' replies, then thread conversations into your subscribers' profiles and display them in reports.         Final subject       126 characters remaining         Your email subject here!       Image: Personalize the "To:' field         How do lwrite a good subject line? Emoji support       Personalize the "To:' field         From name       89 characters remaining         Taurosmedia       Image: Personalize the "To:' bob@example.com". This is more personal and may help avoid spam filters.         From email address       satya@taurosmedia.com         satya@taurosmedia.com       * [FNAME] *         Vour opens your campaigns by tracking the number of times an invisible we beacon embedded in the campaign is downloaded. Learn more       Ver commerce360 link tracking         O Track opens       Discover who opens your campaigns by tracking the number of times an invisible web beacon embedded in the campaign is downloaded. Learn more       Ver commerce360 link tracking         O Track dicks Required on free accounts       Discover which campaign links were dicked, how many times they were clicked, and who did the clicking.       Gain insight to how subscribers interact with your email content.         Personalize (PkTake how comparisons)       ClickTale link tracking       Gain insight to how subscribers interact                                                                                                    |                                                                                                    |                                                                                                    |
| Campaign with eCommerce360 activated       Use Conversations to manage replies Paid accounts only         Internal use only. Ec. "Newsletter Test#4"       126 characters remaining         Your email subject       126 characters remaining         Your email subject here!       Image: Provide the Provide the Provide t                                                                                                    | Name your campaign                                                                                                    |                                                                                                    |
| Internal use only. Ex: "Neweletter TestAt"  Iternal use only. Ex: "Neweletter TestAt"  Iternal subject Iternal subject Iternal subject Iternal subject Iternal subject Iternal subject Iternal subject Iternal Iternal Iteral                                                                                       | Campaign with eCommerce360 activated                                                                                    | Use Conversations to manage replies Paid accounts only                                                                                                    |
| Email subject       126 characters remaining         Your email subject here!       Image: Second subject line? - Email support         How do l write a good subject line? - Email support       Be characters remaining         From name       89 characters remaining         Taurosmedia       Second subject line? - Email instead of "To: bob@example, * [FNAME] * * [LNAME] * will show "To: Bob@example, com". This is more personal and help avoid spam filters.         Ves something subscribers will instantly recognize, like your company name.       Specify * [MERGETAGS] * for recipient name         From email address       satya@taurosmedia.com         Stay@taurosmedia       Image: Second subject line tracking         Discover who opens your campaigns by tracking the number of times an invisible web beacon embedded in the campaign is downloaded. Learn more       Image: Commerce360 link tracking         ' Track clicks Required on free accounts       Discover which campaign links were clicked, how many times they were clicked, and who did the clicking.       CickTale link tracking         Our subscribers' purchase activity. Learn more       CickTale link tracking       Gain insight to how subscribers interact with your email content.                                                                                                    | Internal use only. Ex: "Newsletter Test#4"                                                                              | When enabled, we'll generate a special reply-to address for your campaign. We'll filter "out<br>of office" replies, then thread conversations into your subscribers' profiles and display |
| Your email subject here!       Image: Conversion of the campaign is downloaded. Learn more       Image: Conversion of the campaign is downloaded. Learn more         Your email subject here!       Image: Conversion of the campaign is downloaded. Learn more       Image: Conversion of the campaign is downloaded. Learn more         Your email subject here!       Image: Conversion of the campaign is downloaded. Learn more       Image: Conversion of the campaign is downloaded. Learn more         Your track ticks       Required on free accounts       Conversions, and total sales on the reports page. You can also set up segments based on your subscribers' purchase activity. Learn more         Your track plain-text clicks       Required on free accounts       Cicktale link tracking         Your track plain-text clicks       Required on free accounts       Cicktale link tracking         Your track plain-text clicks       Required on free accounts       Cicktale link tracking         Your track plain-text clicks       Required on free accounts       Cicktale link tracking         Your webete       Cicktale link tracking       Cicktale link tracking         Your webete       Cicktale link tracking       Cicktale link tracking         Your webete       Cicktale link tracking       Cicktale link tracking         Your webete       Cicktale link tracking       Cicktale link tracking         Your webete       Cicktale link tracking       Cicktale link tracking </td <td>Email subject 126 characters remaining</td> <td>them in reports.</td>                                                                                                    | Email subject 126 characters remaining                                                                                  | them in reports.                                                                                                    |
| How do l write a good subject line? • Emoji support         From name       89 characters remaining         Taurosmedia       Include the recipient's name in the message using merge tags to make it more personal and help avoid spam filters. For example, *[FNAME]**[LNAME]**[LNAME]* will show "To: Bob Smith" in the email instead of "To: bob@example.com", This is more personal and may help avoid spam filters.         Use something subscribers will instantly recognize, like your company name.       Specify *[MERGETAGS]* for recipient name         From email address       satya@taurosmedia.com       *[FNAME]*         Satya@taurosmedia.com       *[FNAME]*       *[FNAME]*         V       Track opens       Include the campaign is downloaded. Learn more       *[FNAME]*         Discover who opens your campaigns by tracking the number of times an invisible web beacon embedded in the campaign is downloaded. Learn more       V       eCommerce360 link tracking         Discover which campaign links were clicked, how many times they were clicked, and who did the clicking.       Track visitors to your website from your MailChimp. Then you can vise present based on your subscribers' purchase activity. Learn more         Discover which campaign links were clicked, how many times they were clicked, and who did the clicking.       ClickTale link tracking       Gain Insight to how subscribers interact with your email content.         Penuines (TiktAle plain-text clicks       Required on free accounts       Gain Insight to now subscribers interact with your email content.                                                                                                    | Your email subject here!                                                                                                | Personalize the "To:" field                                                                                                    |
| From name       89 characters remaining         Taurosmedia       Image: Second second s                                                                                                    | How do I write a good subject line? • Emoji support                                                                     | Include the recipient's name in the message using merge tags to make it more personal                                                                                                    |
| Taurosmedia         Use something subscribers will instantly recognize, like your company name.         From email address         Satya@taurosmedia.com         Tracking         ✓ Track opens<br>Discover who opens your campaigns by tracking the number of times an invisible<br>web beacon embedded in the campaign is downloaded. Learn more         ✓ Track clicks Required on free accounts         Discover which campaign links were clicked, how many times they were clicked,<br>and who did the clicking.         ✓ Track plain-text clicks Required on free accounts                                                                                                    | From name 89 characters remaining                                                                                       | and help avoid spam filters. For example, * FNAME * * LNAME * will show "To: Bob<br>Smith" in the email instead of "To: bob@example.com". This is more personal and may                   |
| Use something subscribers will instantly recognize, like your company name.       Specify * MERGETAGS * for recipient name         From email address       \$stya@taurosmedia.com       * FNAME *         Tracking        *         ✓ Track opens<br>Discover who opens your campaign by tracking the number of times an invisible<br>web beacon embedded in the campaign is downloaded. Learn more        eCommerce360 link tracking         ✓ Track clicks Required on free accounts       Discover which campaign links were clicked, how many times they were clicked,<br>and who did the clicking.       ClickTale link tracking       ClickTale link tracking         ✓ Track plain-text clicks Required on free accounts       ClickTale link tracking       Gain insight to how subscribers interact with your email content.                                                                                                    | Taurosmedia                                                                                                    | help avoid spam filters.                                                                                                    |
| From email address       *  FNAME  *         satya@taurosmedia.com       *         Tracking       Commerce360 link tracking         Track opens       Discover who opens your campaigns by tracking the number of times an invisible web beacon embedded in the campaign is downloaded. Learn more       Irack visitors to your website from your MailChimp campaigns, capture order information, and pass that information back to MailChimp. Then you can view purchase details, conversions, and total sales on the reports page. You can also set up segments based on your subscribers' purchase activity. Learn more         ✓       Track plain-text clicks Required on free accounts         ✓       Track plain-text clicks Required on free accounts                                                                                                    | Use something subscribers will instantly recognize, like your company name.                                             | Specify * MERGETAGS * for recipient name                                                                                                    |
| roin entail address         satya@taurosmedia.com         Tracking         ✓ Track opens         Discover who opens your campaigns by tracking the number of times an invisible web beacon embedded in the campaign is downloaded. Learn more         ✓ Track clicks Required on free accounts         Discover which campaign links were clicked, how many times they were clicked, and who did the clicking.         ✓ Track plain-text clicks Required on free accounts                                                                                                    | From omnil address                                                                                                    | * FNAME *                                                                                                    |
| <ul> <li>satya@taurosmedia.com</li> <li>Tracking</li> <li>Track opens         <ul> <li>Discover who opens your campaigns by tracking the number of times an invisible web beacon embedded in the campaign is downloaded. Learn more</li> <li>Track clicks Required on free accounts</li> <li>Discover which campaign links were clicked, how many times they were clicked, and who did the clicking.</li> <li>Track plain-text clicks Required on free accounts</li> <li>ClickTale link tracking</li> <li>ClickTale link tracking</li> <li>Gain insight to how subscribers interact with your email content.</li> </ul> </li> </ul>                                                                                                    | From email address                                                                                                    |                                                                                                    |
| <ul> <li>Track opens         <ul> <li>Discover who opens your campaigns by tracking the number of times an invisible web beacon embedded in the campaign is downloaded. Learn more</li> <li>Track clicks Required on free accounts             Discover which campaign links were clicked, how many times they were clicked, and who did the clicking.</li> </ul> </li> <li>Track plain-text clicks Required on free accounts         <ul> <li>Track plain-text clicks Required on free accounts</li> <li>Track plain-text clicks Required on free accounts</li> </ul> </li> </ul>                                                                                                    | satya@taurosmedia.com                                                                                                   |                                                                                                    |
| <ul> <li>Track opens         <ul> <li>Track opens</li> <li>Discover who opens your campaigns by tracking the number of times an invisible web beacon embedded in the campaign is downloaded. Learn more</li> <li>Track clicks Required on free accounts</li> <li>Discover which campaign links were clicked, how many times they were clicked, and who did the clicking.</li> </ul> </li> <li>Track plain-text clicks Required on free accounts</li> <li>Track plain-text clicks Required on free accounts</li> </ul>                                                                                                    |                                                                                                    |                                                                                                    |
| <ul> <li>Track opens         <ul> <li>Discover who opens your campaigns by tracking the number of times an invisible web beacon embedded in the campaign is downloaded. Learn more</li> <li>Track clicks Required on free accounts             <ul></ul></li></ul></li></ul>                                                                                                    | Tracking                                                                                                    |                                                                                                    |
| Discover who opens your campaigns by tracking the number of times an invisible<br>web beacon embedded in the campaign is downloaded. Learn more<br>Track clicks Required on free accounts<br>Discover which campaign links were clicked, how many times they were clicked,<br>and who did the clicking.<br>Track plain-text clicks Required on free accounts<br>Track plain-text clicks Required on free accounts<br>Discover which campaign links were clicked, how many times they were clicked,<br>and who did the clicking.<br>Track plain-text clicks Required on free accounts<br>Discover which campaign links were clicked, how many times they were clicked,<br>and who did the clicking.<br>Track plain-text clicks Required on free accounts<br>Discover which campaign links were dicked, how many times they were clicked,<br>and who did the clicking.<br>Discover which campaign links were dicked, how many times they were clicked,<br>and who did the clicking.<br>Discover which campaign links were dicked, how many times they were clicked,<br>and who did the clicking.<br>Discover which campaign links were dicked, how many times they were clicked,<br>and who did the clicking.<br>Discover which campaign links were dicked, how many times they were clicked,<br>and who did the clicking.<br>Discover which campaign links were dicked, how many times they were clicked,<br>and who did the clicking.<br>Discover which campaign links were dicked, how many times they were clicked,<br>and who did the clicking.<br>Discover which campaign links were dicked, how many times they were clicked,<br>and who did the clicking.<br>Discover which campaign links were dicked, how many times they were clicked,<br>and who did the clicking.<br>Discover which campaign links were dicked, how many times they were clicked,<br>and who did the clicking.<br>Discover which campaign links were dicked, how many times they were clicked,<br>and who did the clicking.<br>Discover which clicking links were dicked links were discover were discover were discover were discover were discover were discover were discover were discover were discover were discover were discover | ✓ Track opens                                                                                                    | ✓ eCommerce360 link tracking                                                                                                    |
| <ul> <li>web beacon embedded in the campaign is downloaded. Learn more</li> <li>Track clicks Required on free accounts</li> <li>Discover which campaign links were clicked, how many times they were clicked, and who did the clicking.</li> <li>ClickTale link tracking</li> <li>Gain insight to how subscribers interact with your email content.</li> <li>Bequires ClickTale on your website</li> </ul>                                                                                                    | Discover who opens your campaigns by tracking the number of times an invisible                                          | Track visitors to your website from your MailChimp campaigns, capture order information,                                                                                                  |
| <ul> <li>Track clicks Required on free accounts</li> <li>Discover which campaign links were clicked, how many times they were clicked, and who did the clicking.</li> <li>ClickTale link tracking</li> <li>Gain insight to how subscribers interact with your email content.</li> <li>Benuiree ClickTale on your website</li> </ul>                                                                                                    | web beacon embedded in the campaign is downloaded. Learn more                                                           | and pass that information back to MailChimp. Then you can view purchase details,                                                                                                    |
| Discover which campaign links were clicked, how many times they were clicked,<br>and who did the clicking.  ClickTale link tracking Gain insight to how subscribers interact with your email content.  Required on free accounts                                                                                                    | Track clicks Required on free accounts                                                                                  | your subscribers' purchase activity. Learn more                                                                                                    |
| Gain insight to how subscribers interact with your email content.                                                                                                    | Discover which campaign links were clicked, how many times they were clicked, and who did the clicking.                 | ClickTale link tracking                                                                                                    |
| Irack plain-text clicks Required on free accounts Bequires ClickTale on your website                                                                                                    |                                                                                                    | Gain insight to how subscribers interact with your email content.                                                                                                    |
|                                                                                                    | Irack plain-text clicks Required on free accounts                                                                       | Requires ClickTale on your website.                                                                                                    |
| with tracking URLs. Learn more Goal tracking Paid accounts only                                                                                                    | rrack opens and clicks in the plain-text version of your email by replacing all links<br>with tracking URLs. Learn more | Goal tracking Paid accounts only                                                                                                    |
| < Back Recipients > Setup > Template > Design > Confirm                                                                                                    | < Back                                                                                                    | Recipients > <b>Setup</b> > Template > Design > Confirm                                                                                                    |

MailChimp will automatically append two tags to each URL in the email campaign. They are mc\_cid and mc\_eid where cid is the internal MailChimp campaign id and eid is the unique, MailChimp-generated id for the list member.

EX: http://www.webshop.com/product-name.html?mc\_cid=574d221485&mc\_eid=18a4204133

Now when a visitor (who came to your webshop by clicking on links in your marketing campaign mail) to the site completes a purchase through your shopping cart, the app will attach the order details to the subscriber's profile in MailChimp for segmentation purposes.

We'll also pass the purchase details back to your MailChimp campaign reports and the 'Top Fives' chart on the MailChimp Dashboard.

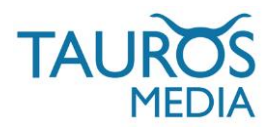

eCommerce360 data can be viewed in a few different places within your MailChimp account. http://kb.mailchimp.com/integrations/other-integrations/review-ecommerce-data

1. One of the sections is Reports > Click on your campaign > E-commerce. This page will list all details of a particular campaign.

| Cam        | npaigns Templates Lists R   | eports Automation<br>Go to Rep            | orts                               | S Satya<br>Tauros Media Nederland B.V | ✓ Help     |
|------------|-----------------------------|-------------------------------------------|------------------------------------|---------------------------------------|------------|
|            |                             | Track the outcome of your                 | email campaigns                    |                                       |            |
| Camp       | aign With EComn             | nerce360 Ac                               | tivated                            | Open your campaign                    |            |
| Switch Rep | ort 🗸                       |                                           |                                    |                                       |            |
| Overview   | Activity 🗸 Links Social     | eCommerce360                              | Conversations                      | Analytics360                          |            |
|            |                             |                                           |                                    |                                       |            |
| All Stores |                             | ~                                         | )                                  |                                       |            |
|            |                             |                                           |                                    |                                       |            |
|            | <b>64.00</b><br>Total Sales |                                           |                                    | <b>1</b><br>Orders from campaign      |            |
|            |                             |                                           |                                    | 1.0                                   |            |
|            | You can see                 | eCommerce360 re                           | port of sales g                    | generated by your email camp          | aign here. |
| Total      | Customer                    | Order                                     |                                    | Date/Time                             |            |
| 64.00      | satya@taurosmedia.com       | Mini DisplayPort to<br>Apple earpods with | DVI Adapter (1 ×<br>Remote and Mic | 0.00) Jun 17, 2015,<br>: (1 × 0.00)   | 5:43 pm    |

2. eCommerce360 data will also be displayed at the order details level of the subscriber's profile in MailChimp, so you can create segments and Automation workflows based on purchase activity.

More details here: http://kb.mailchimp.com/lists/managing-subscribers/view-a-subscriber-profilepage

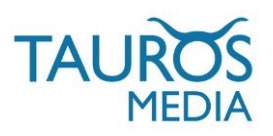

| Campaigr                                    | ns Templates                            | Lists Reports                                            | Automation                            | S                                            | <b>Satya</b><br>Tauros Media Nederla | and B.V                   | elp Q |
|---------------------------------------------|-----------------------------------------|----------------------------------------------------------|---------------------------------------|----------------------------------------------|--------------------------------------|---------------------------|-------|
| Sa<br>Sa                                    | atya@taurosme<br>atya Singh<br>★★★★ Sub | Create lists, add sul<br>dia.com<br>oscribed: Jun 17, 20 | oscribers, create sign<br>15 09:07 am | n up forms                                   |                                      |                           |       |
| <ul><li>VIP</li><li>Want To Trace</li></ul> | Unsubscribe<br>ck VIPs?                 | Delete                                                   |                                       |                                              |                                      | 4 of 4 <                  | >     |
| Details Activ                               | vity Notes                              | Conversations                                            | E-Commerce                            | Goals Social Pro                             |                                      |                           |       |
| 68<br>Total Reven                           | <b>5.55</b><br>ue Generated             | <b>10</b><br>Total Or                                    | ders                                  | <b>6</b><br>Campaigns Opene                  | d L                                  | <b>3</b><br>.inks Clicked |       |
| Order #                                     | Date                                    | Carr                                                     | npaign                                | Product                                      |                                      | Cost                      | Orde  |
| 8056696                                     | Jun 17, 2015, 5:                        | 43 pm Test e                                             | Com360 campa                          | ign Mini DisplayPort to<br>Apple earpods wit | o DVI Adapter<br>h Remote and Mic    | 1 × 0.00<br>1 × 0.00      |       |
| 7592656                                     | May 28, 2015, 1                         | 2:15 pm N/A                                              |                                       | Apple 30-pin to US                           | B cable                              | 1 × 0.00                  |       |

mini iPad Smart Cover - Green

1 × 0.00

Read more about Ecommerce360 data at:

Mar 22, 2014, 4:50 am

1185762

http://kb.mailchimp.com/article/how-do-i-view-ecommerce-data-in-my-mailchimp-account/ http://kb.mailchimp.com/article/what-kind-of-reports-are-available-in-mailchimp/

Explaining how to use the data in Mailchimp is beyond scope of this manual. You can learn to use Mailchimp in best possible way from their website. These are some useful links for starters: http://mailchimp.com/resources/ http://www.mailchimp.com/support/online-training/ http://mailchimp.com/features/segmentation-and-groups/ http://kb.mailchimp.com/article/how-do-i-create-a-new-campaign/

N/A

We hope this app meets all your email integration & marketing requirements.

Feel free to contact us with feedback or queries related to this app at info@taurosmedia.com. Write to satya@taurosmedia.com for app support. We will be more than glad to assist you with your queries.

\* App support will be provided in English language only.

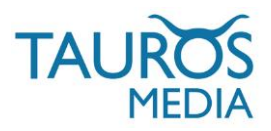

## 9. CHANGE LOG

| V 1.0. | * App launched, Manual created.                           |
|--------|-----------------------------------------------------------|
| V 2.0. | * Ecommerce360 compatibility added, Manual updated.       |
| V 2.1. | * Ecommerce360 tracking code gets inserted automatically. |

### 10. FAQ

#### WHERE CAN I SEE MY SEOSHOP ORDER DATA IN MAILCHIMP INTERFACE?

You cannot access your SEOshop order data in Mailchimp interface. Order/customer data is only available in Mailchimp for list segmentation purposes. Read more about segments at: http://mailchimp.com/features/segmentation-and-groups/

#### HOW CAN I CUSTOMIZE MY MAILCHIMP MAILS?

This article explains exactly how to customize all those confirmation emails http://eepurl.com/gOGY

#### 11. CONTACT

Questions about SEOshop-Mailchimp app should be directed towards Tauros Support

- T | +31(0) 20 772 13 09
- E | info@taurosmedia.com

Questions about SEOshop should be directed towards SEOshop Support

- T | +31(0) 20 820 23 91
- E | info@getseoshop.com

Questions about Mailchimp should be sent towards Mailchimp Support

- W | http://kb.mailchimp.com/
- E | customersupport@mailchimp.com